# 一括出品ガイド

# Ver.1.5

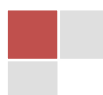

# 変更履歴

- 1.1 yahoo!ネットバンキング、受け取り後決済サービスの廃止
- 1.2 「入札者認証制限」の追加
- 1.3 「悪い評価の割合で制限」の追加
- 1.4 「自動値下げ」の追加
- 1.5 かんたん取引対応フォーマット追加

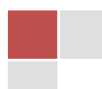

データをカンマ(,)で区切って並べたファイル形式。

CSV は Excel だけでなく、ほかの表計算ソフトでも多くの場合使えます。 これを利用するためには、保存するときに形式を CSV と指定すれば OK です。

#### CSV によるデータ作成の際の注意事項(必ずお読みください)

CSV ファイルで商品データベースを作成するためには、Excel などの表計算ソフト、またはテキストエディタを使ってデータを作成します。その際、下記注意事項を必ず確認してください。

- 作成する CSV ファイル内での、不要な「改行」「数字の区切りなどの半角カンマ(,)」「半角のダブル コーテーション(")」「半角のシングルコーテーション(')」の使用はエラーの原因となるので、使用し ないでください。
- Excel2000 をご利用になる場合
- Excel2000 を使用して HTML タグを含んだ CSV ファイルを作成すると、作業終了後ファイルを開いた際に、HTML タグが自動的に反映されてしまい、データベースが崩れて出品できない状態になってしまいます。Excel2000 を使用している出店者様は、この問題を防ぐために
  - Excel2002(XP)または Excel98 など、HTML タグが自動的に反映されず、そのまま扱える表 計算ソフトを利用しデータベースを作成、編集を行う。
  - Excel2000 で作成したデータベースをテキストエディタで開き、テキストデータとして編集する。の2種類の対策が考えられます。

|                       | licrosoft Excel                                                                                                    | - csv.20110626100617.csv     |                            |            |     |       |              |            |         |
|-----------------------|----------------------------------------------------------------------------------------------------|------------------------------|----------------------------|------------|-----|-------|--------------|------------|---------|
| (B)                   | ファイル(E) 編集                                                                                                    | (E) 表示(V) 挿入(P) 書式(Q) ツール(D) | データ(D) ウィンドウ(D) ヘルプ(H) Add | obe PDF(B) |     |       |              |            |         |
| 10                    | 10 G G G                                                                                                    | 3 B 7 B X B B. 9 9.          | • 🗠 - 1 😌 🗴 • 21 👬 🏨 🛷 100 | BN - 🖓     | MSP | ロゴシック | + 11 +       | BIU        |         |
| -                     | · • • •                                                                                                    |                              |                            |            | -   |       | Charte Crodu |            |         |
| and the second        | 87                                                                                                    | - 5                          |                            |            |     |       |              |            |         |
| -1.W.=                | A                                                                                                    | В                            | C                          | D          | E   | F     | G            | н          | I       |
| 1                     | カテゴリ                                                                                                    | タイトル                         | 說明                         | 開始価格       | 個数  | 開催期間  | 終了時間         | 画像1        | 画像1コメン( |
| 2                     | 2084286828                                                                                                    | iPad 64GB 今大人気のiPadです。001    | iPad 64GB 今大人気のiPadです。     | 100        | 1   | 7     | C            | image1.jpg | 1       |
| 3                     | 2084286828                                                                                                    | iPad 64GB 今大人気のiPadです。002    | iPad 65GB 今大人気のiPadです。     | 100        | 1   | 7     | 0            | image1.jpg | 1       |
| 4                     | 2084286828                                                                                                    | iPad 64GB 今大人気のiPadです。003    | iPad 66GB 今大人気のiPadです。     | 100        | 1   | 7     | 0            | image1 jpg | 1       |
| 5                     | and a second second sec |                              |                            |            |     |       |              |            |         |
| 6                     |                                                                                                    |                              |                            | 10         |     |       |              |            |         |
| 7                     |                                                                                                    |                              | 1                          |            |     |       |              |            |         |
| 8                     |                                                                                                    |                              |                            | <u>1</u>   |     |       |              |            |         |
| 9                     |                                                                                                    |                              |                            |            |     |       |              |            |         |
| 10                    |                                                                                                    |                              |                            |            |     |       |              |            |         |
| 11                    |                                                                                                    |                              |                            |            |     |       |              |            |         |
| and the second second |                                                                                                    |                              |                            |            |     |       |              |            |         |

図 1サンプルファイルをもとに、Excel で作成したCSVファイル

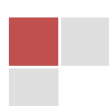

ー括出品は個別出品の機能を使わずに、直接 Excel などのソフトで商品データベースを作成し、出品する ことも可能です。そのデータを保存する際に設定するデータ形式を「CSV 形式」にすることから、CSV による データ出品と呼びます。

### 手順1)CSVファイルの準備

一つの商品を出品するためにも数多くの情報の入力が必要となります。一括出品のための CSV ファイル 作成のために多くの情報を直接入力して、編集するには非常に長い時間と努力が必要です。また、間違え たときはさらに時間がかかってしまいます。オークタウンでは事前に設定されているサンプルデータをダウ ンロードすることによって入力する情報と時間を最小限に押さえて一括出品ができる機能を提供していま す。

1. 個別商品登録から CSV ファイルをダウンロードする。

<u>メニュー>出品する>個別商品登録</u>で一括出品する商品の情報を入力後、「CSV 形式でダウンロー ド」をクリックするとサンプル CSV ファイルをダウンロードできます。

| ヨのオークンヨノ          | 日 1日40/2910円(税込10.00円)/~ |  |  |  |  |  |  |  |  |
|-------------------|--------------------------|--|--|--|--|--|--|--|--|
| ネテキスト             | □1出品あたり10.50円(税込)        |  |  |  |  |  |  |  |  |
| 素色                | ◎1出品あたり31.50円(税込)        |  |  |  |  |  |  |  |  |
| なちアイコン            | 選択 1出品あたり21.00円(税込)      |  |  |  |  |  |  |  |  |
| 答品アイコン            | □1出品あたり21.00円(税込)        |  |  |  |  |  |  |  |  |
| ::::::フォルダ :::::: | ::::::::                 |  |  |  |  |  |  |  |  |

2. 出品予定商品リストから CSV ファイルをダウンロードする。

<u>メニュー>出品前管理>出品予定商品リスト</u>の中から一括出品のための CSV ファイルに使う商品を 選択し、「CSV 形式でダウンロード」をクリックするとサンプル CSV ファイルをダウンロードできます。

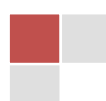

| ● 修正  | 🍬 移動 | ×削 | 余 📘 出品予約 | ▲予約取消 | ● すぐ出品する | ■ CSV形式でダウンロード |
|-------|------|----|----------|-------|----------|----------------|
| ■管理番号 | 号 画  | 象  |          |       |          |                |
|       |      |    |          |       |          |                |

3. 出品中商品リストから CSV ファイルをダウンロードする。

<u>メニュー>出品中管理</u>から商品を選択肢、「出品予定商品リストにコピー」をクリックし、メニュー>出品 前管理>出品予定商品リストに選択した商品をコピーします。出品予定商品リストからコピーされた商 品を選択し、「CSV 形式でダウンロード」をクリックするとサンプル CSV ファイルをダウンロードできま す。

| ● 出品中商品リスト |          |                 |  |  |  |  |  |  |  |
|------------|----------|-----------------|--|--|--|--|--|--|--|
| 5件中1       | $\sim$ 5 | ● 出品予定商品リストにコピー |  |  |  |  |  |  |  |
| ■ オークションID | 画像       |                 |  |  |  |  |  |  |  |

TIP.出品中商品リストから出品予定商品リストにコピー後、タイトルと内容などを修正し、「すぐ出品 する」か「予約出品」することもできます。CSV による一括出品をしなくても、もっと簡単な方法で大 量出品することもできます。

# 手順2)CSVファイルの編集

ダウンロードしたサンプルファイルを、Excel などの表計算ソフト、またはテキストエディタで開きます。1 行目 にあるフィールド名(カテゴリ、タイトル、説明など)はそのまま残し、2 行目に入っているサンプルデータをも とに、2 行目以降のサンプルデータを、出店者様の商品データに書き換えます。

手順 1)の通り支払いや配送方法などが予め入力された状態でダウンロードしたファイルなので、商品情報 (タイトル、商品詳細、価格など)のみ修正すれば OK。 CSV のフィールドに関する詳しい情報は <u>csv ファイ</u> ルの入力項目詳細データをご参照ください。 注意事項)

CSV ファイルでは、Excel のセルの一つ一つがカンマ(,)で区切られ、テーブル(行)の終わりが改行で表示されます。HTML タグや価格など、データ内容に不要な「セルの区切り以外の半角カンマ」「行の終わりの 改行以外の不要な改行(BR タグ以外)」「シングルコーテーション(')、ダブルコーテーション(")」が入らない ように、注意してください。

ダウンロードするサンプル CSV ファイルの文字コードは SJIS です。もし Excel 以外のソフトで編集 する時に、文字化けする場合は文字化けしない別の文字コードに変換してください。

Excel ではセルをコピーしようとする時に連続データにならないように注意が必要です。間違えたら気付かずに商品の個数は価格が増加してしまって出品される恐れがあります。

参考)<u>http://www.youtube.com/watch?v=VjTIA3kTVF0</u>

手順3) 商品の画像データを用意

作成する CSV ファイルのの「画像 1」「画像 2」「画像 3」というフィールドに、掲載したい商品画像のファイル 名を入力して保存します。

イメージはできるだけファイルサイズを小さくしてください。ファイルサイズが大きい場合アップロード時間が 長くなり、途中でエラーが発生する場合はあります。

イメージファイル名は半角英数字でスペースがないようにお願いします。

手順4) CSVファイルと画像データをアップロード

出品時には必ず CSV ファイルと画像ファイルを一つのフォルダーに保存し、そのフォルダーを zip ファイル に圧縮後、アップロードしてください。CSV ファイルと画像データを個別にアップロードする事はできません。

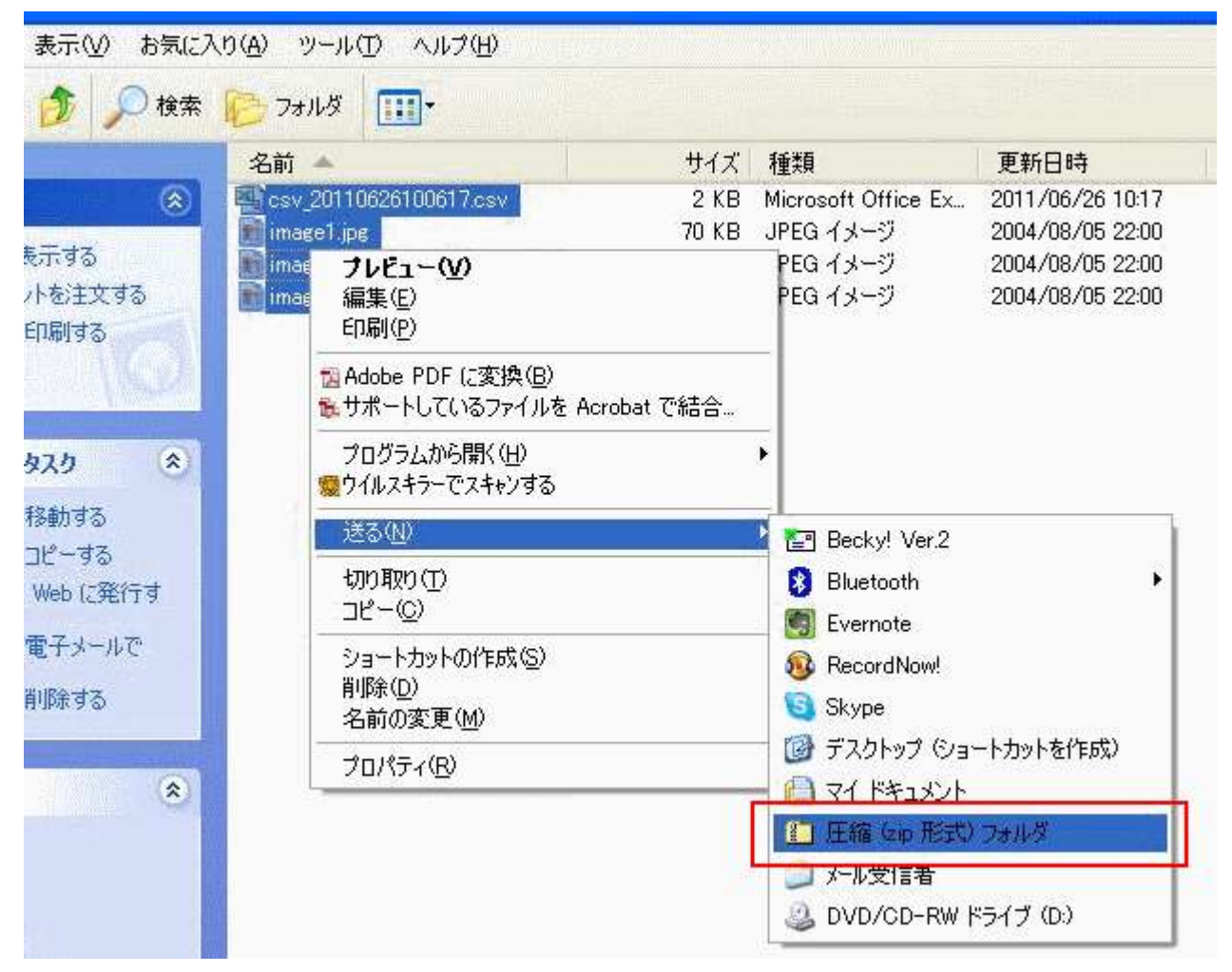

# 3. CSV ファイルの入力項目詳細データ

1 行目は「フィールド名(各列に入力するデータ内容)」です。そのまま残して使用します。 2 行目以降に、フィールド名に従ってデータを入力していきます。横一列で1オークションのデータが完成と なります。ファイル形式は「CSV ファイル」のみ有効です。(ファイル名は、半角英数字にしてください)データ はサンプルファイルをもとに作成してください。

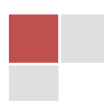

| フィールド名               | 可能な値                                                                                        | 初期値            | 必須 | 内容                                |
|----------------------|---------------------------------------------------------------------------------------------|----------------|----|-----------------------------------|
|                      |                                                                                             |                |    | 出品商品が該当するカテゴリのカテゴリ ID を入力。「カテゴリ   |
| カテゴリ                 | 半角数字                                                                                        |                | 0  | ID 検索」を使用して、カテゴリ ID を検索、入力します。カテゴ |
|                      |                                                                                             |                |    | リ ID は更新されるので、定期的に確認してください。       |
|                      |                                                                                             |                |    | 出品商品のタイトルを全角 30 文字以内で入力します。半角     |
|                      |                                                                                             |                |    | カナは全角として認識されます。                   |
| タイトル                 | 全角 30 文字以内                                                                                  |                | 0  |                                   |
|                      |                                                                                             |                |    | ヤフオク!キーワード検索、およびストア内検索の対象にな       |
|                      |                                                                                             |                |    | ります。                              |
|                      | 今年 25000 文字い                                                                                |                |    | PC 版用の商品説明部分です。 一部の HTML タグが使用可   |
| 説明                   | 上月 23000 文于以<br>内                                                                           |                | 0  | 能です(半角カンマ不可)。入札者の立場に立って、より購入      |
|                      | EA .                                                                                        |                |    | しやすく分かりやすい商品説明をお願いします。            |
|                      |                                                                                             |                |    | 出品商品のオークション開始価格です。開始価格が 1,000 円   |
| 開始価格                 | 数値                                                                                          | 1              | 0  | であれば、「1000」と入力します。(カンマ、けた区切りは使用   |
|                      |                                                                                             |                |    | 不可)                               |
|                      | 1 - 0 の粉体                                                                                   | 1              | 0  | 一度に落札できる出品商品の数量です。同一商品を複数準        |
| 1回安汉                 | 「~9の致値                                                                                      | I              | 0  | 備している際には、その数量を入力することが可能です。        |
| 月日/出 廿1月月            | 2~7 の数値                                                                                     | 5              | 0  | オークションが開催される日数を入力します。 最短で 2 日、    |
| 用准列间                 |                                                                                             |                |    | 最長で7日まで設定可能です。                    |
|                      | 0~23 の<br>数値                                                                                | 出品時の<br>時刻     |    | オークションを終了させたい時刻を入力します。 0~23 の数    |
| <b>タフ</b> 吐 明        |                                                                                             |                | о  | 値は 24 時間制の時刻を表しています。例えば午後 1 時に終   |
| 於」时间                 |                                                                                             |                |    | 了させたい場合には「13」と入力します。分単位は、自動的      |
|                      |                                                                                             |                |    | に出品時の時刻となります。                     |
| 商品発送元の               | 初送広间夕                                                                                       |                | 0  | 商品発送元の都道府県を入力します。「都」「道」「府」「県」ま    |
| 都道府県                 | 御垣府乐石                                                                                       |                | 0  | で入力してください。                        |
| 商品発送元の               | -<br>-<br>-<br>-<br>-<br>-<br>-<br>-<br>-<br>-<br>-<br>-<br>-<br>-<br>-<br>-<br>-<br>-<br>- |                |    |                                   |
| 市区町村                 | ᆘᅜᄢᄳᇻ                                                                                       |                |    | 間面光迭九の川区町村を八刀します。                 |
| `关*!! <del>各</del> 扫 | 落札者、                                                                                        | 英王 老           | 0  | なさせていてものにさいが、そうためちょうというよう         |
| 这种其但                 | 出品者                                                                                         | 冷化日            | 0  | 洛化省と山間省のとららが送料を負担りるがを入力しまり。       |
| は今まれい                | 先払い、                                                                                        | <u>#</u> #11   | 0  | 帝日の代令た生せいにするか後せいにするかた記字します        |
| 北亜又払い                | 後払い                                                                                         | 元払い            | 0  | 間田の代金を元払いにするが後払いにするがを設定します。       |
|                      | はい、                                                                                         | 1.1.1.7.7      | 0  | ここを「はい」にすると、支払い方法の欄に「yahoo!簡単決済」  |
| yanoo:间半次府           | いいえ                                                                                         | <u>ر</u> بار ب | 0  | と表示されます。                          |
| 銀行振い                 | はい、                                                                                         | 11175          | 0  | ここを「はい」にすると、支払い方法の欄に「銀行振込」と表示     |
|                      | いいえ                                                                                         | <u> </u>       | 0  | されます。                             |

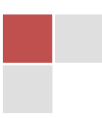

|         |                    |         |   | 銀行振込に対応している場合に、振込先の銀行名を入力し       |
|---------|--------------------|---------|---|----------------------------------|
|         |                    |         |   | ます。振込先銀行を複数設定する場合は、「銀行名2」「銀行     |
|         |                    |         |   | 名3」と項目を増やして入力します。10件まで入力可能です。    |
| - 銀行名 I | 王円 15 又子以内         |         |   | ※「銀行振込」フィールドに「はい」と入力されていない場合、    |
|         |                    |         |   | 銀行名が入力されていても反映されません。             |
|         |                    |         |   | ※かんたん取引での出品時には指定できません。           |
|         | はい、                | 1.1.1.7 |   | はい:かんたん取引出品                      |
| がんたんれら  | いいえ                | しい べ    |   | いいえ:通常出品                         |
|         |                    |         |   | 決済方法IDを指定します。オークタウンメニューの「個別商品    |
|         |                    |         |   | 登録」や「出品予定商品リスト」からCSVダウンロードをすれ    |
| 銀行ID1   | 半角数字               |         |   | ば、自動的に設定できます。「銀行ID2」「銀行ID3」と項目を増 |
|         |                    |         |   | やして入力します。10件まで入力可能です。            |
|         |                    |         |   | ※かんたん取引での出品時のみ指定できます。(Ver 1.5)   |
|         | はい、<br>いいえ         |         |   | ここを「はい」にすると、支払い方法の欄に「現金書留」と表示    |
| 現金書留    |                    | いいえ     |   | されます。                            |
|         |                    |         |   | ※かんたん取引での出品時には指定できません。           |
|         | はい、<br>いいえ         | いいえ     |   | ここを「はい」にすると、支払い方法の欄に「商品代引」と表示    |
| 商品代引    |                    |         |   | されます。                            |
|         |                    |         |   | ※かんたん取引での出品時には指定できません。           |
|         |                    |         |   | 対応している決済方法を入力します。その他の決済方法を複      |
| その他決済方  | 今毎 15 文字に内         |         |   | 数設定する場合は、「その他決済方法2」「その他決済方法3」    |
| 法1      | 主用 13 文子以内         |         |   | と項目を増やして入力します。10件まで入力可能です。       |
|         |                    |         |   | ※かんたん取引での出品時には指定できません。           |
| 商日の仕能   | 新品、中古、その           | エの曲     | 0 | 商品の状態を入力します。「新品」と入力すると新品アイコン     |
| 尚田の仏恩   | 他                  | -て の 1世 | 0 | が表示されます。                         |
| 商品の状態備  | ▲<br>合 45 文 字 \\ 由 |         |   | 商品の状態に関する補足説明があれば入力します。例)撮影      |
| 考       | 王角 15 又于以内         |         |   | のための開封                           |
| 返品の可否   | 返品不可、返品可           |         | 0 | 商品の返品の可否を入力します。                  |
| 返品の可否備  | 今年 20 文字に中         |         |   | 返品の可否に関する補足説明があれば入力します。例)返品      |
| 考       | 主角 30 文于以内         |         |   | 送料は落札者負担です。                      |
|         |                    |         |   | 使用したい画像の「画像ファイル名」を入力します。必ず拡張     |
| 画ტ1     | 半角英数ファイル           |         |   | 子をつけて入力してください。画像を複数使用する場合は、      |
| 四1家1    | 名                  |         |   | 「画像2」「画像3」と項目を増やして入力します。3点まで使用   |
|         |                    |         |   | 可能です。                            |

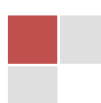

| 画像1コメント        | 全角 20 文字以内       |     | 画像 1 にコメントをつけて表示する場合はここに入力します。<br>画像を複数使用する場合は、「画像 2 コメント」「画像 3 コメン<br>ト」と項目を増やして、それぞれの画像に対応するコメントを<br>入力します。                     |
|----------------|------------------|-----|----------------------------------------------------------------------------------------------------|
|                |                  |     | ※対応する画像ファイル名を入力せず、コメントのみを入力<br>するとエラーとなります。                                                                                       |
| 入札者評価制<br>限    | はい、<br>いいえ       | いいえ | 評価の合計が-1以下の利用者は入札できなくなります。                                                                                                    |
| 悪い評価の割<br>合で制限 | はい、<br>いいえ       | いいえ | 「非常に悪い・悪い」の評価の割合が多い利用者は入札でき<br>なくなります。                                                                                            |
| 入札者認証制<br>限    | はい、<br>いいえ       | いいえ | 出品者が入札者認証制限を設定したオークションは、モバイ<br>ル確認などを完了した人が入札できます。                                                                                |
| 自動延長           | はい、<br>いいえ       | はい  | このフィールドを「はい」にすると、オークションが終了する5<br>分前から終了までに入札があった場合、自動的に5分間オ<br>ークションが延長されます。                                                      |
| 早期終了           | はい、<br>いいえ       | はい  | このフィールドを「はい」にすると、設定期間の終了を待たず<br>に現在の最高額入札者が落札できます。しかし最低落札価<br>格を設定している場合は、それ以下の金額では早期終了す<br>ることはできません。                            |
| 即決価格           | 数值               |     | その商品が即座に落札される価格を設定できます。即決価<br>格が 5,000 円であれば、「5000」と入力します。入札価格が<br>5,000 円になった時点で、そのオークションは終了し、落札さ<br>れます。設定すると「即決価格アイコン」が表示されます。 |
| 値下げ交渉          | はい、<br>いいえ       | いいえ | ここを「はい」にすると、オークションページに[値下げ交渉]ボ<br>タンが表示され、値下げ交渉を受け付けます。<br>※開始価格と即決価格が同額の場合のみ、設定できます。<br>即決価格が1円の場合は、設定できません。                     |
| 自動再出品          | 0~3の数値           | 0   | オークションが落札されずに終了した場合、自動的に商品を<br>再出品する回数を設定します。                                                                                     |
| 自動値下げ          | はい、<br>いいえ       | いいえ | 自動再出品時の価格自動変更の有無です。                                                                                                    |
| 自動値下げ価<br>格変更率 | 5/10/15/20/25/30 |     | 自動再出品時の価格変更率です。<br>5%/10%/15%/20%/25%/30%                                                                                         |

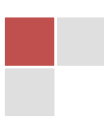

|                         |                |     | 3  | 落札を許可する最低価格を設定できます。最低落札価格以         |
|-------------------------|----------------|-----|----|------------------------------------|
|                         | 344 Jan        |     | -  | 下の入札では、オークション開催期間が終了になっても落札        |
| ᇢᅝᆇᆈᄺᄵ                  |                |     | 5  | されません。最低落札価格が 3,000 円であれば、「3000」と入 |
| <b>菆</b> 怟洛 <b>札</b> 伽格 | 釵旭 <br>        |     | :  | カします。設定には数量 1 個あたり 52.5 円(税込)のオプショ |
|                         |                |     | 2  | ン利用料が発生します。(船体、オートバイ車体カテゴリは無       |
|                         |                |     | ¥  | 料です)                               |
|                         |                |     | ;  | 注目のオークションに掲載するために、1 出品 1 日あたりに     |
| 注目のオークシ                 |                |     | 3  | 支払う金額を入力してください。最低 10 円以上 1 円単位で    |
|                         |                |     | -  | ġ.                                 |
|                         | 1+1.5          |     | ÷  | このフィールドを「はい」にすると、リストページや検索結果ペ      |
| 太字テキスト                  |                | いいえ | -  | ージ上で商品タイトルが太字で表示されます。設定には1商        |
|                         | 6.6.12         |     | r. | 品あたり 5.25 円(税込)必要です。               |
|                         |                |     |    | このフィールドを「はい」にするとリストページや検索結果ペー      |
| 北里岛                     | はい、            | いいえ | 3  | ジ上で商品タイトルなどの背景色を黄色にして目立たせるこ        |
| 月京巴                     | いいえ            |     | d  | とができます。設定には 1 商品あたり 15.75 円(税込)必要で |
|                         |                |     | -  | す。                                 |
|                         |                |     | 7  | オークションを目立たせるためのアイコンを表示できます。該       |
|                         | 2~8 の数字        |     | 1  | 当するアイコンの番号を入力します。1 オークションあたり       |
|                         |                |     | 1  | 10.5 円(税込)のオプション利用料が発生します。         |
| 日立らアイコン                 |                |     |    |                                    |
|                         |                |     | 1  | 指定番号 2:美品、3:非売品、4:限定品、5:保証書付、6:全巻  |
|                         |                |     | -  | セット、7:正規店購入、8:産地直送                 |
|                         |                |     | :  | このフィールドを「はい」にすると、贈答品や季節の贈り物とし      |
| 贈答品アイコン                 | いいえ            | いいえ | -  | てふさわしい商品であることをアイコンで表示できます。設定       |
|                         |                |     | 1  | には 1 商品あたり 10.5 円(税込)必要です。         |
|                         | ~60cm          |     |    |                                    |
|                         | ∼70cm          |     |    |                                    |
|                         | ~80cm          |     |    |                                    |
|                         | ~100cm         |     |    |                                    |
| 芦物のナキャ                  | ~120cm         |     | 1  | こん包後の商品の大きさを入力します。縦、横、高さを合計し       |
| 叩切り入ささ                  | ∼130cm         |     | -  | て、その数値が含まれる範囲を入力します。               |
|                         | ∼140cm         |     |    |                                    |
|                         | <b>~</b> 160cm |     |    |                                    |
|                         | <b>~</b> 170cm |     |    |                                    |
|                         | 170cm~         |     |    |                                    |

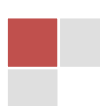

| 荷物の重量              | "~2kg<br>~4kg<br>~5kg<br>~6kg<br>~8kg<br>~10kg<br>~11kg<br>~12kg<br>~12kg<br>~12kg<br>~14kg<br>~15kg<br>~16kg<br>~18kg<br>~20kg<br>~21kg<br>~25kg<br>~30kg |     | こん包後の商品の重さを入力します。その数値が含まれる範<br>囲を入力します。荷物に関する情報の欄に重さが表示されま<br>す。                                                                                                    |
|--------------------|----------------------------------------------------------------------------------------------------|-----|----------------------------------------------------------------------------------------------------|
|                    | 30kg~″                                                                                                    |     |                                                                                                    |
| 送料固定               | はい、<br>いいえ                                                                                                    | いいえ | 送料の入力タイミングを指定します。<br>はい: 出品時に送料を入力する<br>いいえ: 落札後に送料を連絡する<br>※かんたん取引出品の時 (Ver 1.5)                                                                                                    |
| 配送方法1              | 全角 15 文字以内                                                                                                    |     | 他のの配送方法を利用する場合に、配送方法名を入力しま<br>す。配送方法を複数設定する場合は、「配送方法2」「配送方<br>法3」と項目を増やして入力します。10件まで入力可能です。                                                                                                    |
| 配送方法1料金<br>表ページリンク | 半角英数字、記号                                                                                                    |     | 「配送方法1」に入力したサービス料金表ページを表示する場<br>合は、そのページのURLを入力します。「配送方法」を複数設<br>定する場合は、「配送方法2料金表ページリンク」「配送方法3<br>料金表ページリンク」と項目を増やして、それぞれのサービス<br>の料金表ページURLを入力します。<br>※無効なURLを入力するとエラーとなります。その他配送方<br>法の送料設定は、「料金表ページリンク」または「全国一律送<br>料」のどちらか一方を設定してください。両方の欄に入力し設<br>定するとエラーとなります。<br>※かんたん取引での出品時には指定できません。 |

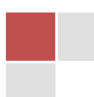

| 配送方法1全国<br>一律価格 | 半角英数字      |     | 「配送方法1」に入力したサービス送料が全国一律料金の場<br>合、ここに金額を入力します。「配送方法」を複数設定する場<br>合は、「配送方法2全国一律価格」「配送方法3全国一律価<br>格」と必要な項目を増やして、それぞれのサービスの送料を<br>入力します。                |
|-----------------|------------|-----|----------------------------------------------------------------------------------------------------|
|                 |            |     | ※配送方法の送料設定は、「料金表ページリンク」または「全<br>国一律送料」のどちらか一方を設定してください。両方の欄に<br>入力し設定するとエラーとなります。                                                                  |
| 北海道料金1          | 半角数字       |     | 北海道への送料を入力します。複数設定する場合は、「北<br>海道料金2」「北海道料金3」と項目を増やして入力します。10<br>件まで入力可能です。<br>※かんたん取引での出品時のみ指定できます。(Ver 1.5)                                       |
| 沖縄料金1           | 半角数字       |     | <ul> <li>沖縄への送料を入力します。複数設定する場合は、「沖縄</li> <li>料金 2」「沖縄料金 3」と項目を増やして入力します。10 件ま</li> <li>で入力可能です。</li> <li>※かんたん取引での出品時のみ指定できます。(Ver 1.5)</li> </ul> |
| 離島料金1           | 半角数字       |     | 離島への送料を入力します。複数設定する場合は、「離島<br>料金 2」「離島料金 3」と項目を増やして入力します。10件ま<br>で入力可能です。<br>※かんたん取引での出品時のみ指定できます。(Ver 1.5)                                        |
| 海外発送            | はい、<br>いいえ | いいえ | ここを「はい」にすると、「海外発送します」と表示されます。                                                                                                    |